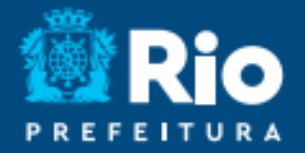

# Aplicativo RIOEDUCA EM CASA ATIVANDO O VPN

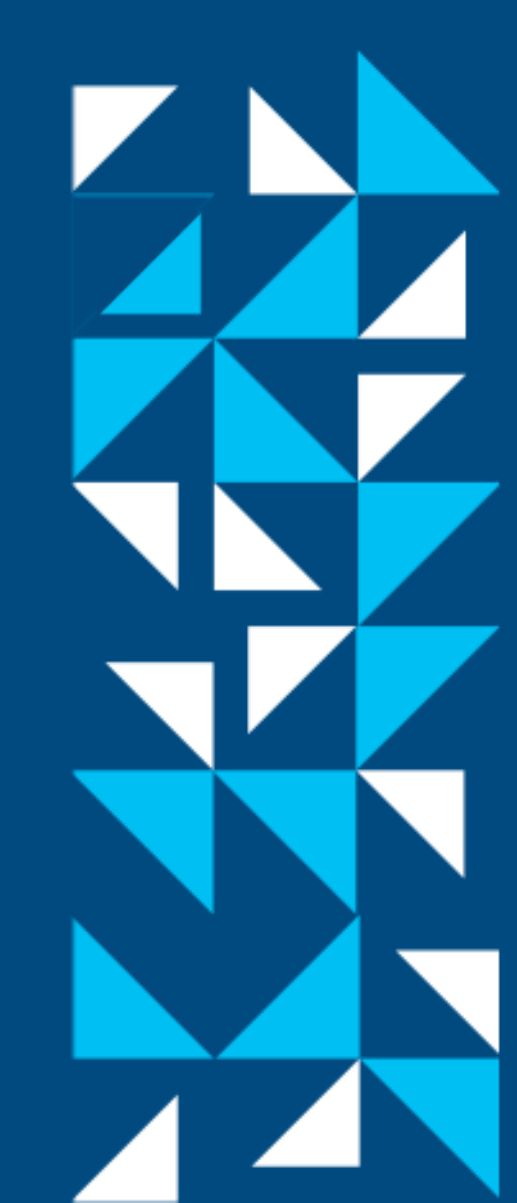

#### BAIXAR E INSTALAR O RIOEDUCA EM CASA

 Baixe o app Rioeduca em casa nas lojas:

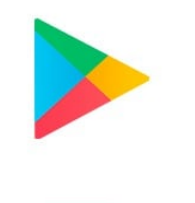

Play store Versão para Android

App Store

Versão para IOS

 Leia os <u>Termos de Uso</u> e clique em "Concordar e Prosseguir".

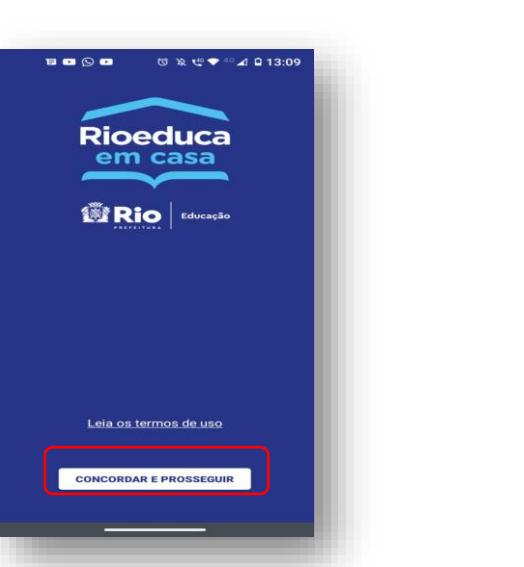

 Na tela de boas-vindas, clique no botão "Fazer Login".

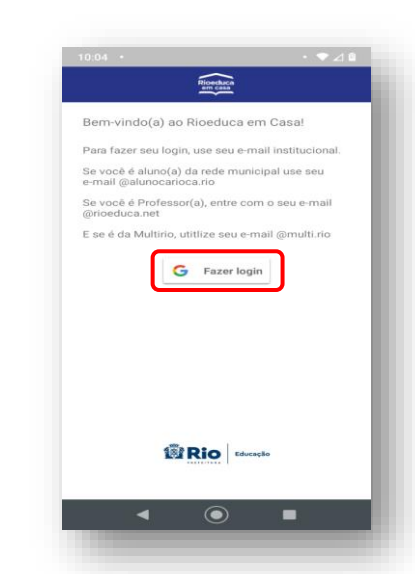

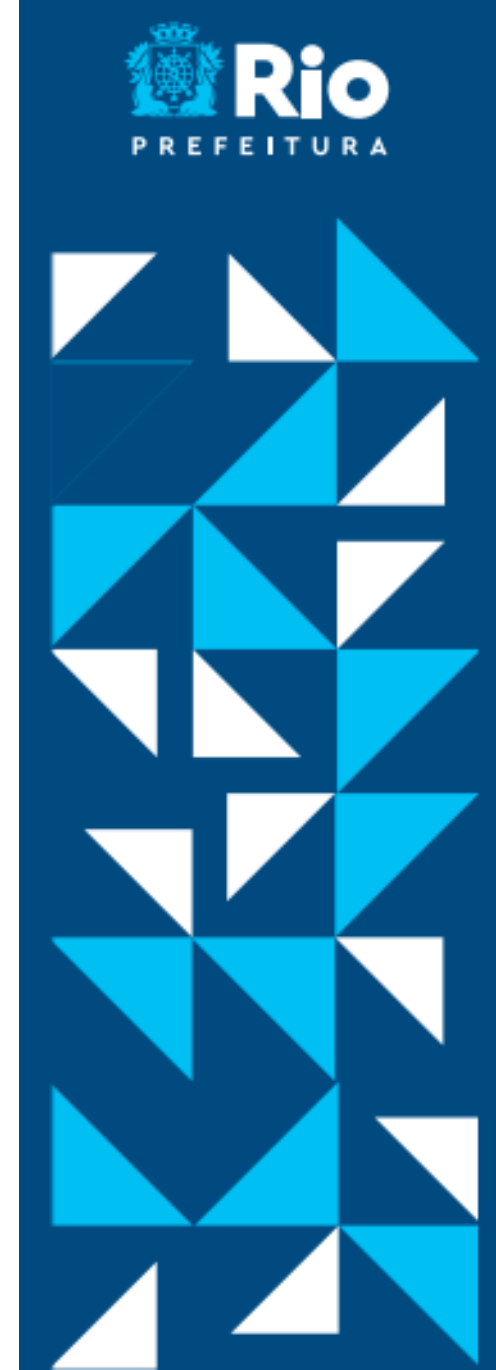

# COMO FAZER LOGIN NO APP

• Selecione uma conta ou clique em "Adicionar outra conta".

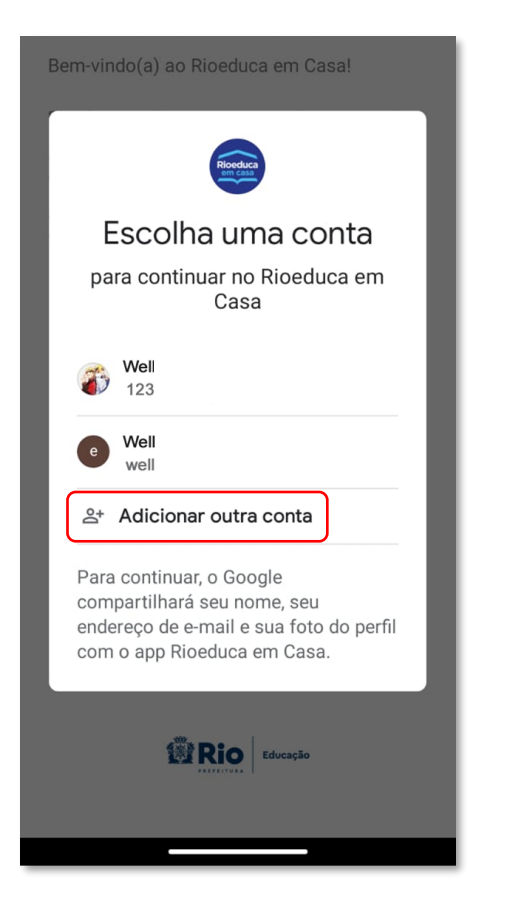

#### ATENÇÃO!

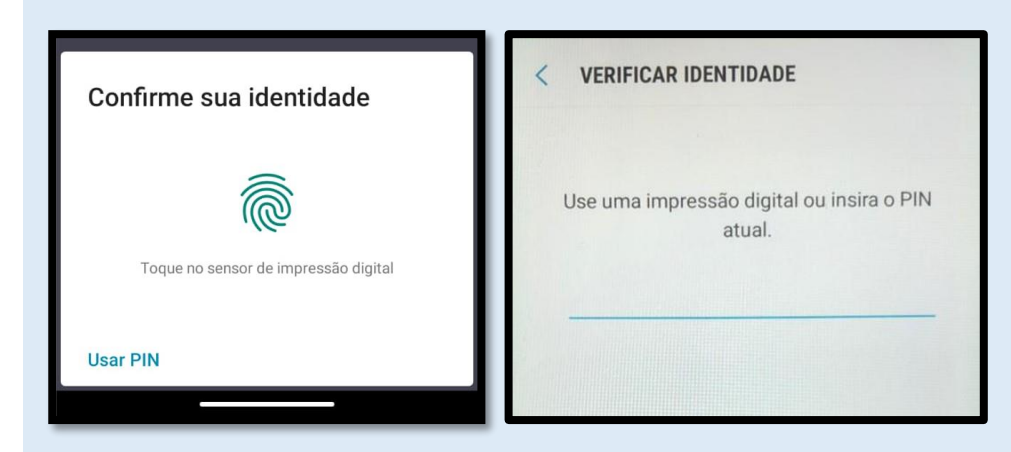

Alguns celulares podem solicitar uma confirmação biométrica/impressão digital ou PIN - código do seu celular.

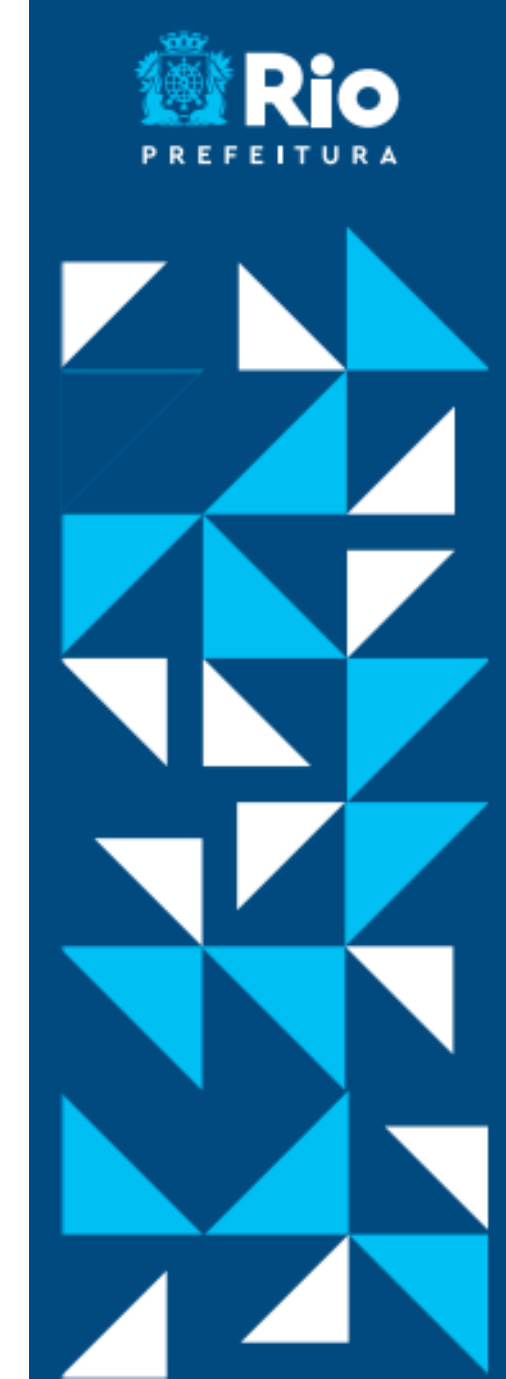

# FAZER LOGIN COM EMAIL ALUNO OU SERVIDOR

 Ao adicionar outra conta, digite seu e-mail institucional ALUNO ou SERVIDOR e clique em "Próxima".

#### **E-MAIL INSTITUCIONAL**

| E-mail do Aluno                                                                                                    | E-mail do Servidor                                                         |
|----------------------------------------------------------------------------------------------------|----------------------------------------------------------------------------|
| 000000000000@ alunocarioca.rio<br>nº da matrícula do estudante com 13 dígitos                                                                           | nome@rioeduca.net                                                          |
| <b>Dúvidas?</b><br>Caso não saiba o e-mail ou a matrícula do<br>aluno, procure a sua escola ou acesse:<br><u>http://email.rioeduca.rio.gov.br/aluno</u> | Problemas com e-mail @rioeduca? Suporte técnico: 94501-4018 / 0800-0316341 |

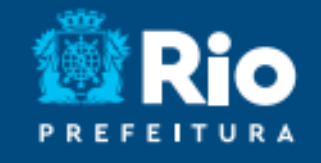

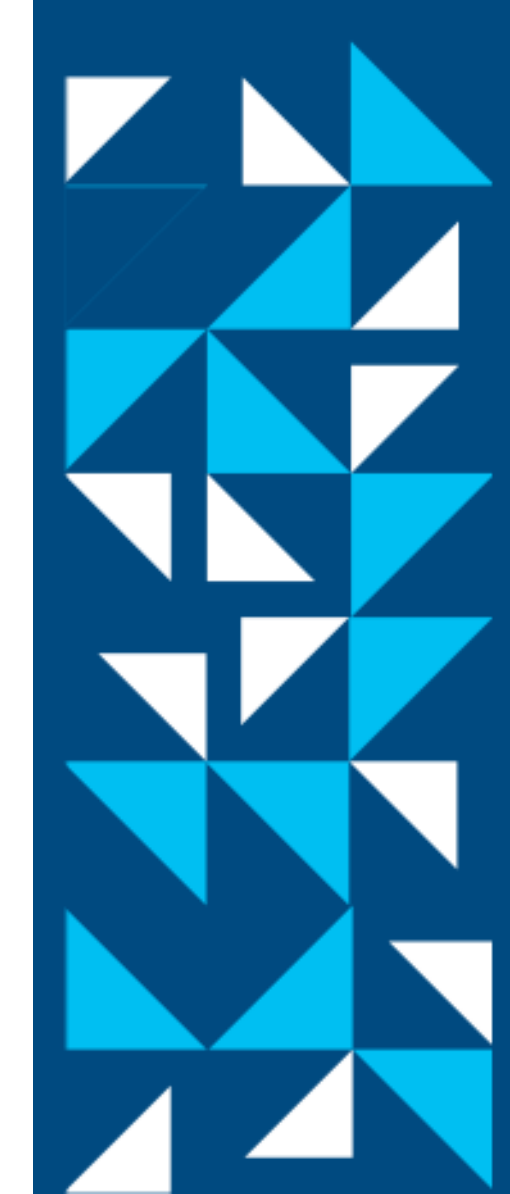

# COMO FAZER LOGIN NO APP

 Leia a Política de Privacidade, os Termos de Serviço e clique em "Aceitar" para ser redirecionado à conta Microsoft.

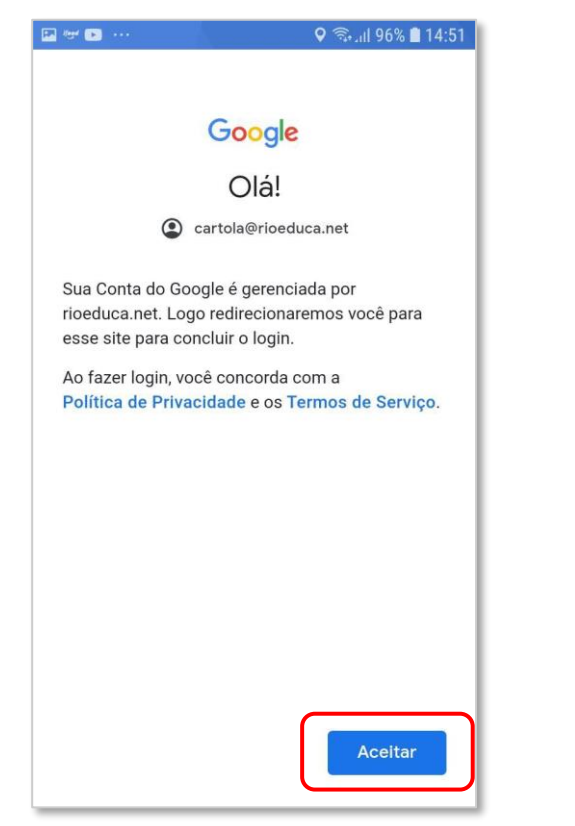

Na tela "**Entrar**", faça login na Microsoft inserindo seu e-mail **ALUNO** ou **SERVIDOR** de novo, depois clique em "**Avançar**".

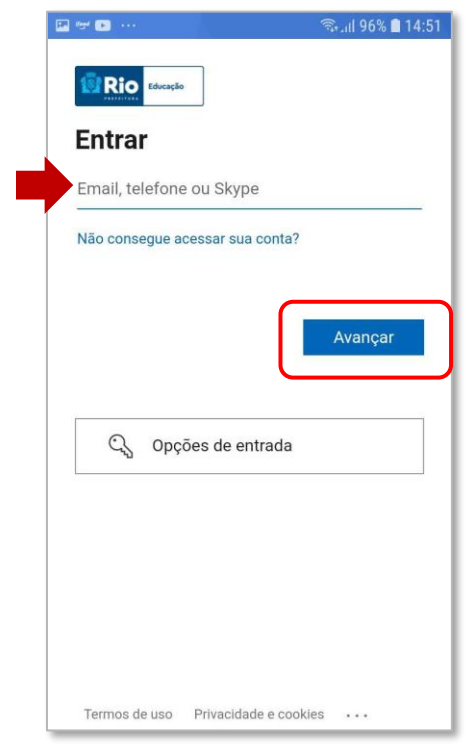

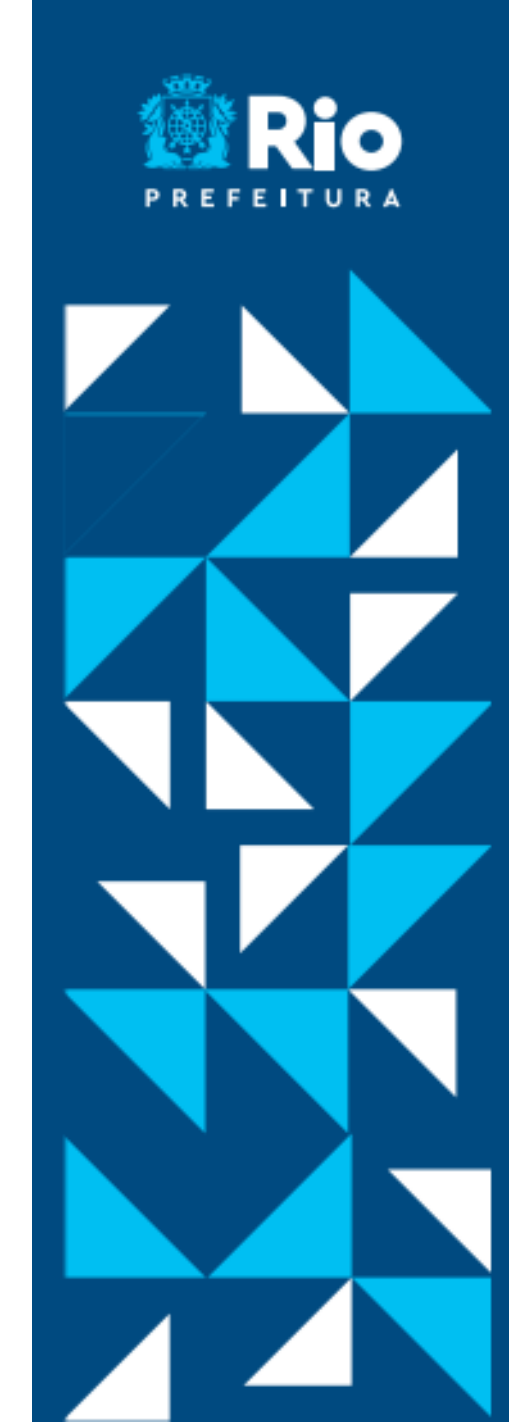

## COMO FAZER LOGIN NO APP

| Entrar |
|--------|
|        |

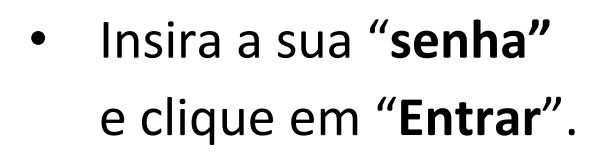

## SENHA DO E-MAIL Aluno rioDD/MM/AAAA Palavra "rio" seguida do dia/mês/ano de nascimento do aluno separado por barras.

#### Servidor

Mesma senha do e-mail @rioeduca.net  Clique em "Não mostrar isso novamente" e no botão "Sim".

🔛 ileet 🕞 🚥

Rio Educação

**Continuar conectado?** 

Não mostrar isso novamente

Faça isso para reduzir o número de vezes que

Não

cartola@rioeduca.net

será solicitado a entrar.

🗟 ຟ 92% 🗎 15:03

Sim

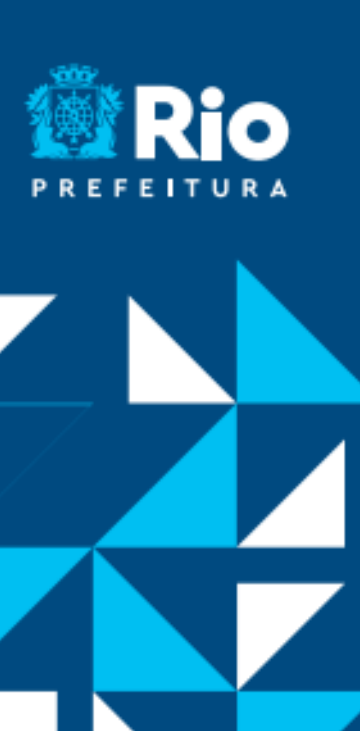

# USE SEM GASTAR PACOTE DE DADOS (VPN)

• VPN é a sigla em inglês para "Virtual Private Network. Esse recurso é importante para o funcionamento da internet gratuita do seu celular e a segurança dos seus dados.

 É importante que os dados móveis do celular estejam ativados, você precisa aceitar os termos de VPN, quando instala o aplicativo pela primeira vez (caso seja necessário instale novamente).

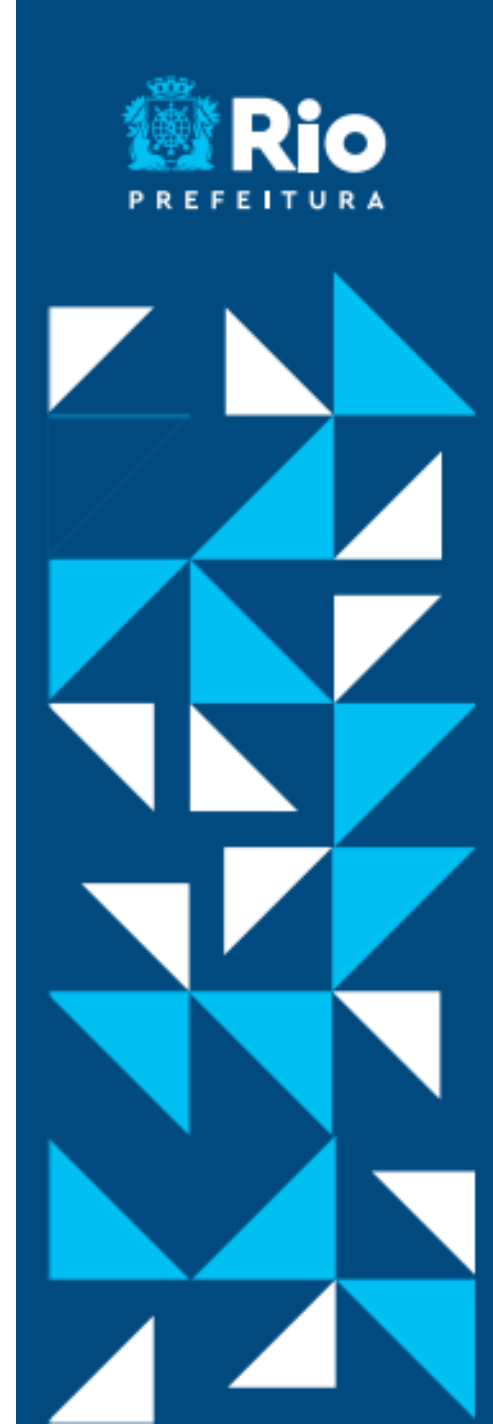

## USE SEM GASTAR PACOTE DE DADOS (VPN)

• Confirme "Entendi" para Android e "Ok" para iOS.

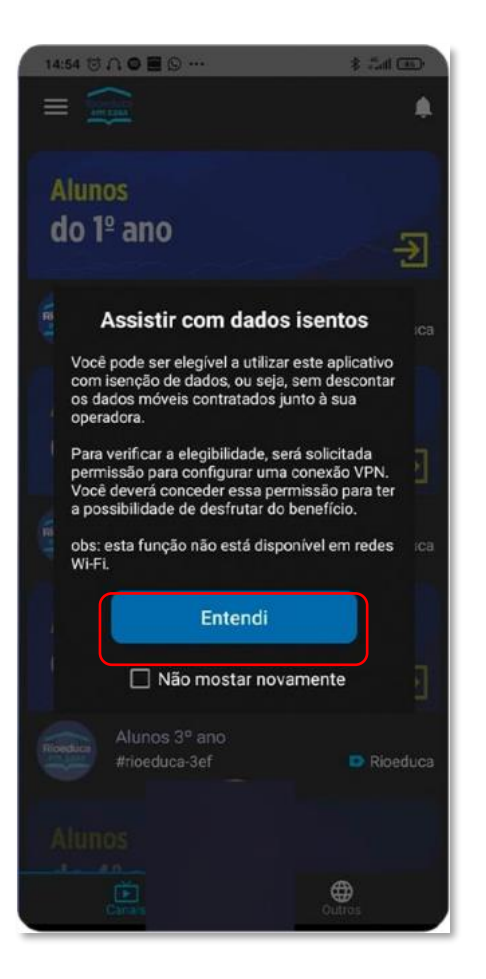

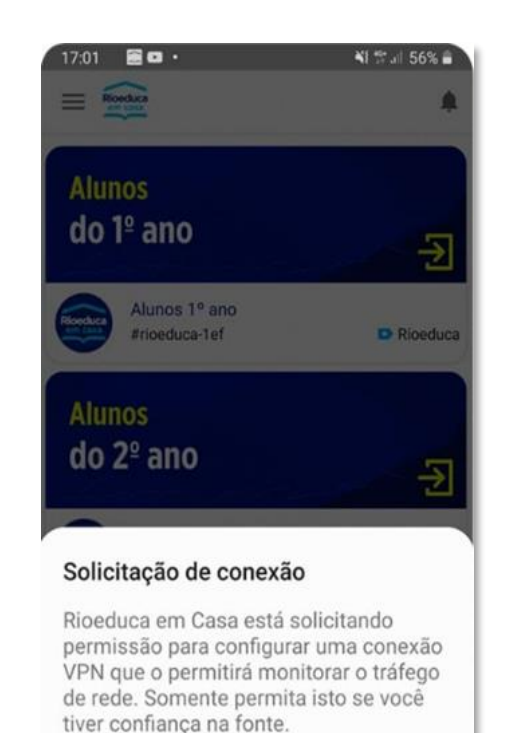

Um ícone será exibido na parte superior da sua tela enquanto a VPN estiver sendo usada. Permitir?

Cancelar

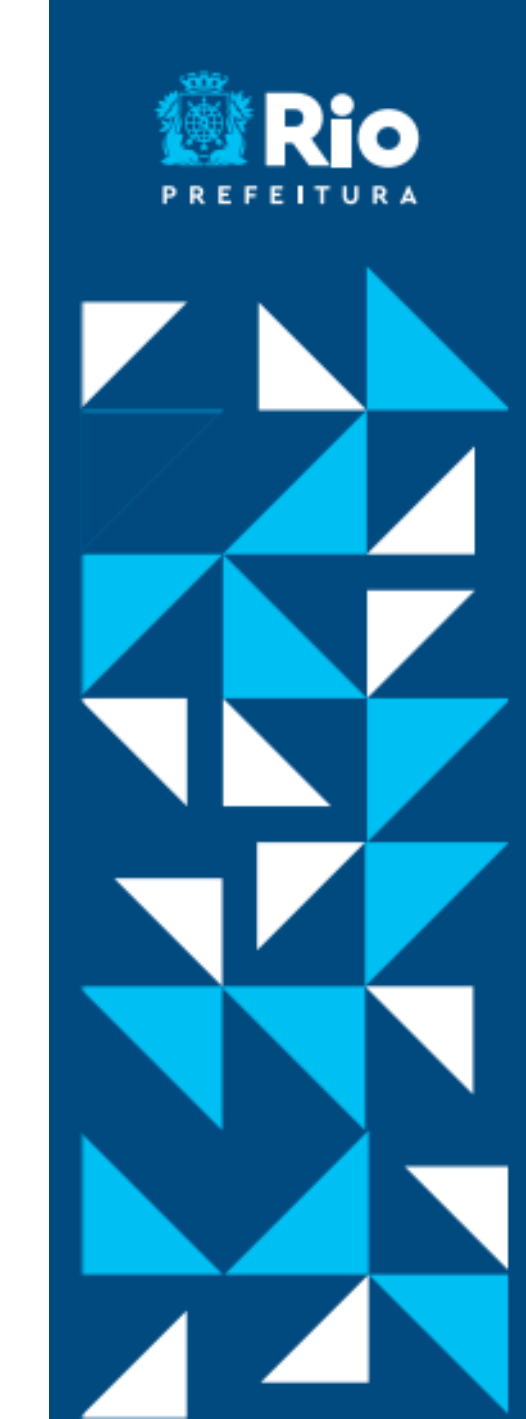

# USE SEM GASTAR PACOTE DE DADOS (VPN)

 No Android aparece uma chave e no iOS a palavra VPN. Enquanto estiver usando o Rioeduca em casa, os seus dado estão sendo patrocinados pela SMERJ.

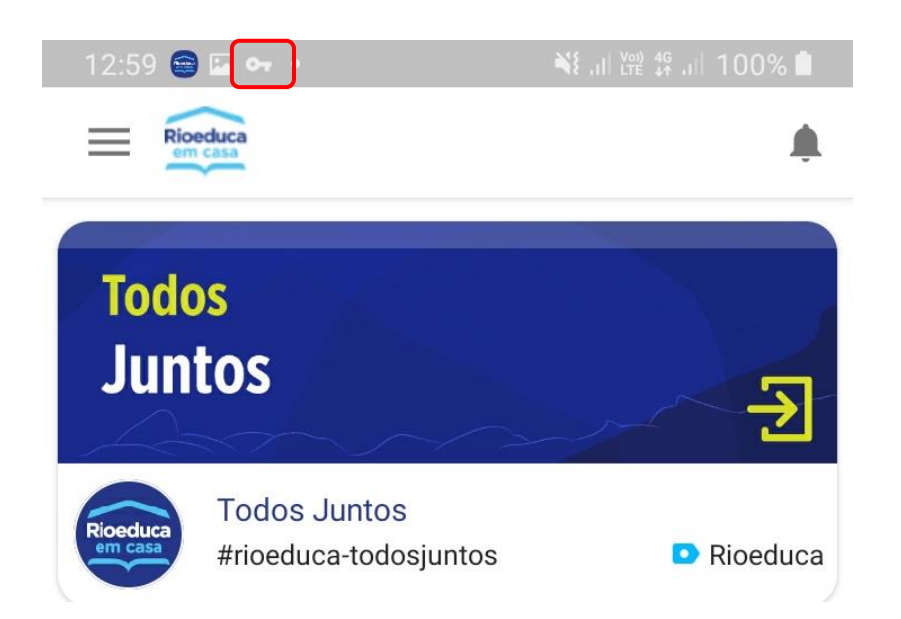

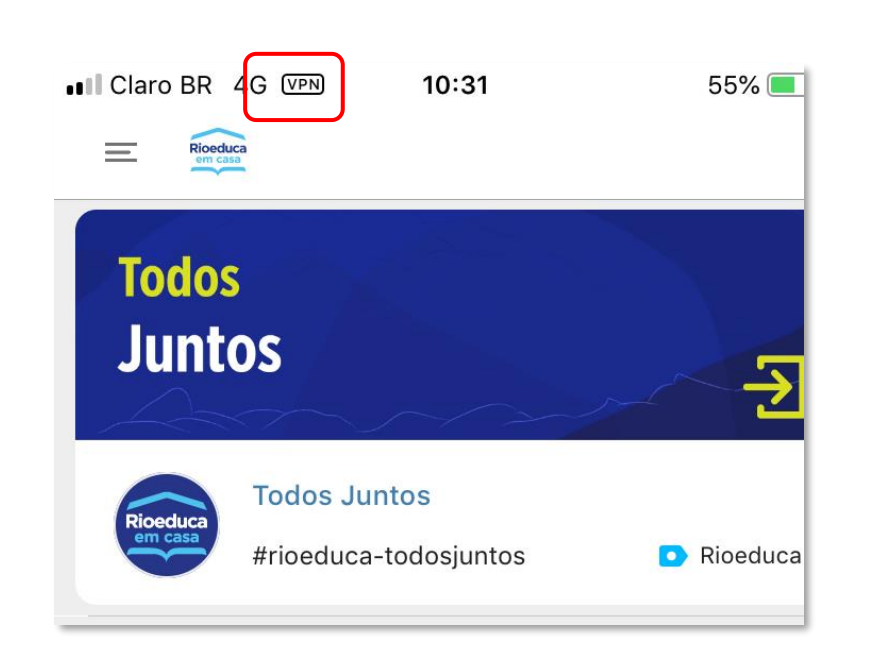

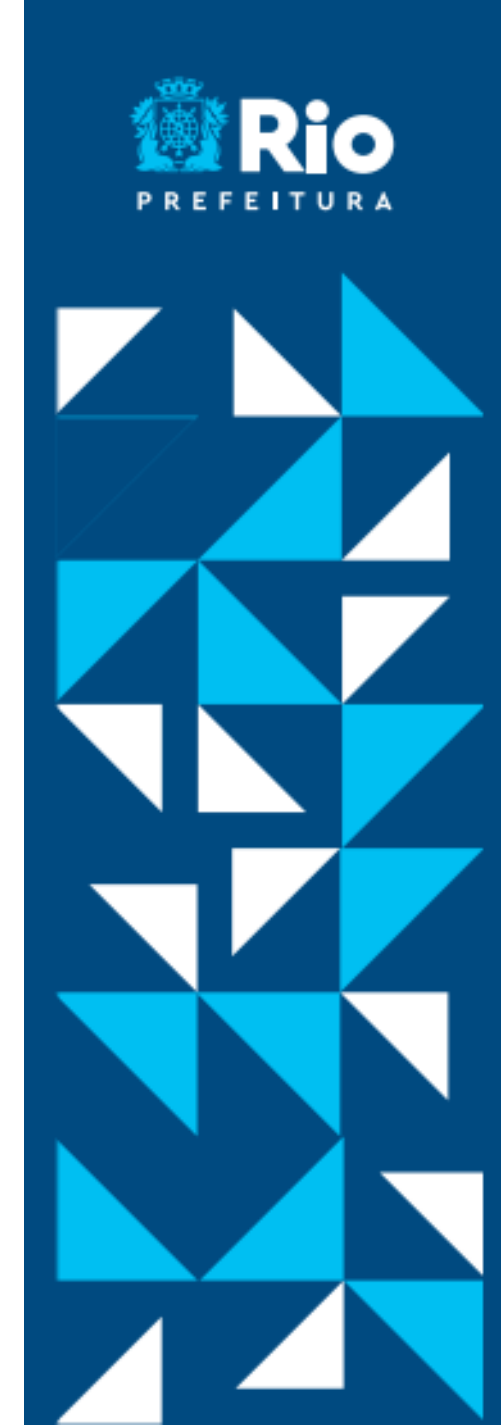